## Instruction for printing/saving your Registration Bill Summary (Ledger card)

- 1. Please go to MyNau student web portal.
- 2. After logging in, if needed, click on the tab that reads "My Finances" (Arrow 1 on the image below).
- 3. Then please click "Account Information" (Arrow 2 on the image below).
- 4. Now, please click on "Registration Bill" tab (Arrow 3 on the image below).
- 5. Then please check term box (Arrow 4 on the image).
- 6. After checking the term box, click search button to populate your summary (**Arrow 5 on the image below**). Your registration summary will be at the bottom of the page.
- If you would like to print it or save it as pdf please click "Student's Registration Bill" (Arrow 6 on the image below).

If you encounter any issue please email <u>sa@na.edu</u> for further instruction.

|                                                                                                    | Online Registration                                                                                                    | Friday, September 18, 2015 |
|----------------------------------------------------------------------------------------------------|----------------------------------------------------------------------------------------------------|----------------------------|
| Campus Info ><br>My Profile ><br>Useful Links ><br>Contact Manager >                                             | Account Information Contact the Accounting Department if you have any questions. Select Enrollment 8/24/2015 Your balance for the selected enrollment is \$                                                                                                    |                            |
| My Cl ><br>My Academics >                                                                                        | Your next payment of is due on<br>Account Details Payment Schedule Make a Payment My Statements Registration Bill 3                                                                                                    |                            |
| Transfer Predits       My Finances       Account Information       Main Payment Online       Payment Information | Registration Bill Summary by Term         Enter Some text here to appear in registartion billing         Student's Registration Bill         6         NOTE: Adobe Acrobat Reader is required to view your online PDF documents. You can download the most recent version of the free software. Get Acrobat Reader now. |                            |
| 12     ial Aid       My Financial Aid     >       Document Center     >                                          | Ierm 2015 NAU Fall                                                                                                    |                            |
| Library Services                                                                                                 | From     Image: MUD/YYYY       To     Image: MUD/YYYYY       Search       Amount due or (due to Student) =\$1,175.00                                                                                                    |                            |
|                                                                                                    | Description Amount Data Term Description                                                                                                    |                            |